## INSTRUCTIVO PARA REGISTRO EN LA PLATAFORMA ACADÉMICA EDUCATIC

- 1. Ingresar a la página web de la Institución Universitaria Marco Fidel Suárez en el link de Admisiones: <u>https://iumafis.edu.co/admisiones/proceso-de-</u> inscripcion-y-matricula/estudiantes-nuevos/
- 2. Ingresar en la opción Proceso de Inscripción y Matricula como se muestra a continuación:

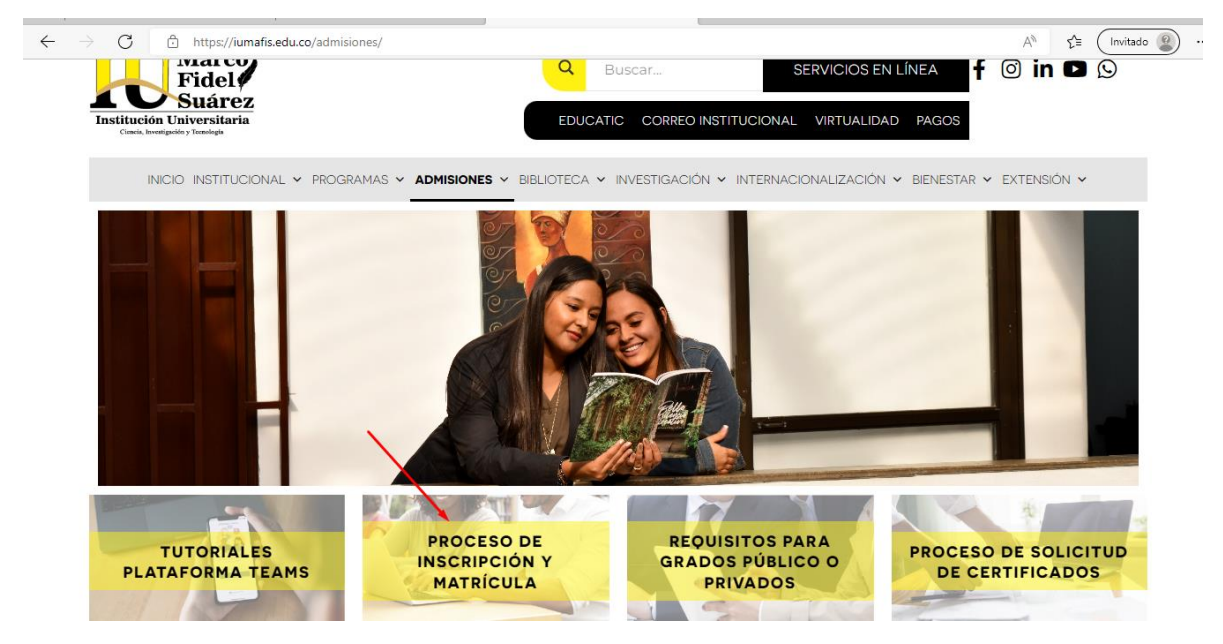

## 3. Luego dar clic en el Link de Inscripción:

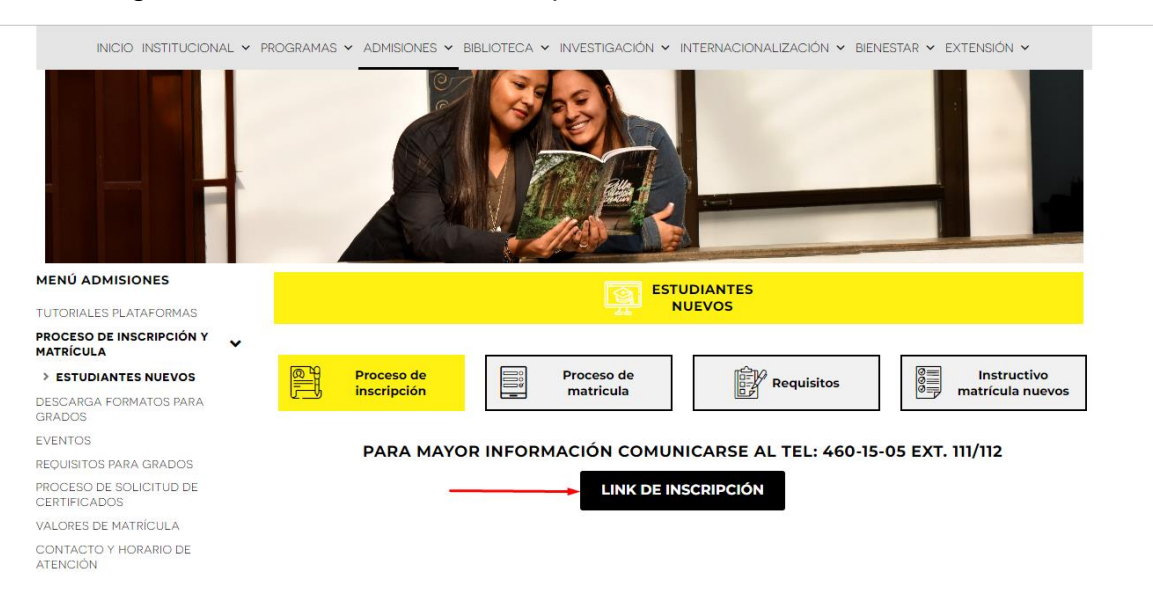

4. Proceder a registrar todos los datos en la plataforma como se muestra a continuación:

| $ ightarrow$ $\mathbf{C}$ $	extsf{https:}$ | //aprende.educatic.com.co/sao/ingre                                                                              | esarDocumentoAspiranteNuevo.do?idEmpresa=3                                                                                                    | Aø,   | Q | €2 | Invitado 🙎 |  |
|--------------------------------------------|----------------------------------------------------------------------------------------------------|----------------------------------------------------------------------------------------------------|-------|---|----|------------|--|
|                                            |                                                                                                    | Inscripciones<br>abiertas                                                                                                    |       |   |    |            |  |
|                                            | Imgresar Documento de Identidad                                                                                  |                                                                                                    |       |   |    |            |  |
|                                            | <ul> <li>Tipo Documento</li> </ul>                                                                               | Cédula                                                                                                    | ~     |   |    |            |  |
|                                            | * Documento                                                                                                    | 111111                                                                                                    |       |   |    |            |  |
|                                            | <ul> <li>¿Es Nuevo?</li> <li>Es aquel que, habiendo cumplido los estado matriculado en un primer y ún</li> </ul> | requisitos reglamentarios, ingresa por primera vez a uno de los programas académicos de la Institución, o que habien<br>ico período académico, no haya obtenido calificaciones definitivas | ıdo   |   |    |            |  |
|                                            | LEs Reingreso?                                                                                                   |                                                                                                    |       |   |    |            |  |
|                                            | C ¿Es Transferencia o cambio de programa?                                                                        |                                                                                                    |       |   |    |            |  |
|                                            |                                                                                                    | No soy un robot                                                                                                    | ıtrar |   |    |            |  |
|                                            | >                                                                                                    | Vo soy un robot<br>reCAPTCHA<br>Princede "Timites<br>Zibesea realizar el proceso de inscripción?                                                                                           |       |   |    |            |  |

| C | ô | https://aprende.educatic.com.co/sao/nuevoAspiranteExtranet.do |
|---|---|---------------------------------------------------------------|

| G 🖸 https | ://aprende.educatic.com.co/sao/nuevoAsp | iranteExtranet.do                       |                                                                                                    |                            | A <sup>®</sup> ⊖, <u>f</u> ≝ (Invitado |
|-----------|-----------------------------------------|-----------------------------------------|----------------------------------------------------------------------------------------------------|----------------------------|----------------------------------------|
|           |                                         | Marco<br>Fráci<br>Suderz<br>Information | cripciones<br>abiertas                                                                                          |                            |                                        |
|           | III Nuevo Interesado                    |                                         |                                                                                                    |                            |                                        |
|           | (*) Campo Obligatorio                   |                                         |                                                                                                    |                            |                                        |
|           | * Tipo Documento                        | * Documento                             |                                                                                                    |                            |                                        |
|           | Cidula 🗸 🗸                              |                                         |                                                                                                    |                            |                                        |
|           | * Primer Nombre                         | Segundo Nombre                          | * Primer Apelido                                                                                                | Segundo Apelido            |                                        |
|           |                                         |                                         |                                                                                                    |                            |                                        |
|           | Tarjeta de Identidad                    | *Ciudad Expedición                      |                                                                                                    |                            |                                        |
| 1         |                                         | Seleccione *                            |                                                                                                    |                            |                                        |
|           | * Fecha Expedición Documento            | Libreta Militar                         | * Teléfono                                                                                                    | * Tipo de Transporte       |                                        |
|           |                                         | 8                                       | 0000000 ext 0                                                                                                   | PARTICULAR ¥               |                                        |
|           | * Correo Electrónico                    | Confirmar Correo                        | * Estado Civil                                                                                                  | * Composición Familiar     |                                        |
|           |                                         |                                         | SOLTERO(A)                                                                                                    | V Cinyuge V                |                                        |
|           | * Dirección Residencia                  |                                         |                                                                                                    |                            |                                        |
|           | Ciudad                                  | Seleccione *                            | n                                                                                                    |                            |                                        |
|           | Comuna y Barrio                         | Seleccione +                            | ă internet de la companya de la companya de la companya de la companya de la companya de la companya de la comp |                            |                                        |
|           | * Dirección                             |                                         | -                                                                                                    |                            |                                        |
|           | Número Let                              | ra Número                               | Letra Nú                                                                                                    | mero Otras características |                                        |
|           | Selecci 💙 0                             | Selecci 💙 0                             | 0                                                                                                    |                            |                                        |
|           | Número de Hermanos                      | Lugar que ocupa                         | Movil                                                                                                    | * Fecha de Nacimiento      |                                        |
|           | 0                                       | 0                                       |                                                                                                    | 8                          |                                        |
| -         |                                         |                                         | -                                                                                                    |                            |                                        |
|           | * Grupo sanguíneo                       | * Género                                | * Estrato Socioeconór                                                                                           | nico                       |                                        |
|           | Sin Definir                             | ✓ Seleccione                            | ✓ ESTRATO 1                                                                                                    | ~                          |                                        |
|           |                                         |                                         |                                                                                                    |                            |                                        |
|           | Lugar de Nacimiento                     |                                         |                                                                                                    |                            |                                        |
|           | * Ciudad                                |                                         |                                                                                                    |                            |                                        |
|           | Seleccione                              | Ŧ                                       |                                                                                                    |                            |                                        |
|           | Autorización Habeas Data V              | er mas                                  |                                                                                                    |                            |                                        |
|           |                                         |                                         |                                                                                                    |                            |                                        |
|           |                                         |                                         |                                                                                                    | Gu                         | ardar Salir                            |
|           |                                         |                                         |                                                                                                    |                            |                                        |

t

## 5. Seleccionar Nivel de estudio:

| aprende.educatic.com.co/sao/guardarAspiranteExtranet.do                                                                                                    |          | Q |  |
|----------------------------------------------------------------------------------------------------|----------|---|--|
| III Historial de Aspiraciones                                                                                                    | 1        |   |  |
| Este proceso requiere que el navegador utilizado tenga desbloqueadas las paginas emergentes.                                                                                                    |          |   |  |
| Chrome: Conguración > Privacidad y seguridad > Configuración de sitios web > Ventanas emergentes y redirecciones > Bloquear                                                                                                    |          |   |  |
| FireFox: Opciones > Privacidad y seguridad > Permisos > Bloquear ventanas emergentes<br>Edge: Conguración > Privacidad y seguridad > Bloquear los elementos emergentes                                                                                        |          |   |  |
|                                                                                                    |          |   |  |
|                                                                                                    |          |   |  |
| Especificación de jornada:                                                                                                    |          |   |  |
| Mixta: 6am a 8am y 18pm a 22pm incluye fines de semana                                                                                                    |          |   |  |
| Inscripción Nuevo                                                                                                    |          |   |  |
| Es aquel que, habiendo cumplido los requisitos reglamentarios, ingresa por primera vez a uno de los programas académicos de la Institución, o que habiendo<br>matriculado en un primer y único período académico, no haya obtenido calificaciones definitivas | o estado |   |  |
|                                                                                                    |          |   |  |
| Búsqueda de Programas Abiertos<br>Filtrar por Nivel de Estudio                                                                                                    |          |   |  |
| Selectione V                                                                                                    |          |   |  |
| Seleccione                                                                                                    |          |   |  |
| Profesional     Técnico Laboral     Ninguna fila encontrada                                                                                                    |          |   |  |
| Tecnologo                                                                                                    |          |   |  |

6. Escoger en la lista de programas y activar el botón seleccionar como se muestra a continuación:

| .ista d | e progra | mas con aspiraciones abiertas                           |               |                            |            |             |            |
|---------|----------|---------------------------------------------------------|---------------|----------------------------|------------|-------------|------------|
| Año     | Periodo  | Programa                                                | Tipo de Grupo | Requiere pago Inscripción? | Perfil     | Seleccionar | Descargar  |
| 2023    | 1        | ADMINISTRACION DE EMPRESAS                              | MAÑANA        | ✓                          | 4          | +           | <u>±</u> . |
| 2023    | 1        | ADMINISTRACION DE EMPRESAS                              | NOCTURNO      | ✓                          | 8          | +           | <u>±</u> . |
| 2023    | 1        | ADMINISTRACION DE EMPRESAS                              | SABADO        | ✓                          | 4          | +           | <u>±</u> . |
| 2023    | 1        | ADMINISTRACION FINANCIERA                               | MAÑANA        | ✓                          | -          | +           | <u>±</u> . |
| 2023    | 1        | ADMINISTRACION FINANCIERA                               | NOCTURNO      | ×                          | -          | +           | <u>±</u> . |
| 2023    | 1        | ADMINISTRACION FINANCIERA                               | SABADO        | ✓                          | 8          | +           | <u>±</u> . |
| 2023    | 1        | CONTADURÍA PÚBLICA                                      | MAÑANA        | ✓                          | <b>a</b>   | +           | <u>±</u> . |
| 2023    | 1        | CONTADURÍA PÚBLICA                                      | NOCTURNO      | ✓                          | 8          | +           | <u>+</u> . |
| 2023    | 1        | CONTADURÍA PÚBLICA                                      | SABADO        | ×                          | 4          | +           | <u>±</u> . |
| 2023    | 1        | DERECHO                                                 | MAÑANA        | ✓                          | - 8        | +           | <u>±</u> . |
| 2023    | 1        | DERECHO                                                 | NOCTURNO      | ×                          | 4          | +           | <u>±</u> . |
| 2023    | 1        | DERECHO                                                 | SABADO        | ✓                          | 8          | +           | <u>±</u> . |
| 2023    | 1        | INGENIERIA DE SISTEMAS                                  | MAÑANA        | ✓                          | 4          | +           | <u>±</u> . |
| 2023    | 1        | INGENIERIA DE SISTEMAS                                  | NOCTURNO      | ✓                          | 4          | +           | <u>±</u> . |
| 2023    | 1        | INGENIERIA DE SISTEMAS                                  | SABADO        | ✓                          | 4          | +           | <u>±</u> . |
| 2023    | 1        | LICENCIATURA EN EDUCACIÓN FÍSICA, RECREACIÓN Y DEPORTES | FIN DE SEMANA | ✓                          | <b>A</b> . | +           | <u>±</u> . |
| 2023    | 1        | LICENCIATURA EN EDUCACIÓN FÍSICA, RECREACIÓN Y DEPORTES | MAÑANA        | ×                          | 4          | +           | <u>±</u> . |
| 2023    | 1        | LICENCIATURA EN EDUCACIÓN FÍSICA, RECREACIÓN Y DEPORTES | TARDE         | ✓                          | 4          | +           | <u>±</u> . |
| 2023    | 1        | LICENCIATURA EN EDUCACION INFATIL                       | FIN DE SEMANA | ✓                          | 4          | +           | <u>±</u> . |
| 2023    | 1        | LICENCIATURA EN EDUCACION INFATIL                       | MAÑANA        | ✓                          | 4          | +           | <u>±</u> . |
| 2023    | 1        | LICENCIATURA EN EDUCACION INFATIL                       | TARDE         | ✓                          | 4          | +           | <u>±</u> . |

7. Si le presenta la siguiente opción, por favor seguir las instrucciones presentadas

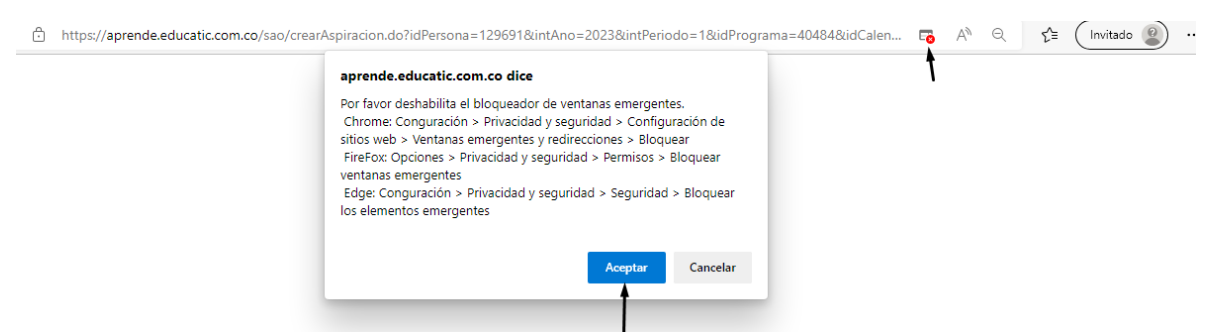

8. Posteriormente se generara la orden de matrícula para el pago de los derechos de inscripción como se muestra a continuación:

|               |                              |                                                           |                                            | Carga                            | ndo archivo PDF.                                                                                                    |                                                    |                                                                             |        |            |              |                                    |     |          |      |     |
|---------------|------------------------------|-----------------------------------------------------------|--------------------------------------------|----------------------------------|----------------------------------------------------------------------------------------------------|----------------------------------------------------|-----------------------------------------------------------------------------|--------|------------|--------------|------------------------------------|-----|----------|------|-----|
|               |                              |                                                           |                                            | (                                |                                                                                                    | )                                                  |                                                                             |        |            |              |                                    |     |          |      |     |
| En estos mor  | mentos                       | nos e                                                     | encontramos pro                            | cesando                          | la información n<br>ver archivo                                                                                                    | eces                                               | saria pa                                                                    | ra p   | resen      | itar (       | el docu                            | men | to solio | itad | 0   |
| A https://apr | ando oducat                  | ic com c                                                  | o /appsEilos /archivosmin                  | on va /ndfa /Ern                 | al 120601 40484 22022                                                                                                    | 1 257                                              | 19 ndf                                                                      |        |            |              |                                    |     |          | ~_   | Ini |
|               | ende.educat                  | ic.com.c                                                  | o/appsries/archivosinin                    | erva/puis/rii                    |                                                                                                    | <br>                                               |                                                                             |        | )) ∣ (     | <b>س</b> ار  | ¥ .                                | U   | ~        | 10   |     |
| ч             |                              |                                                           |                                            |                                  | — T                                                                                                    | 2                                                  |                                                                             |        | 1.   L     |              | Ŷ Ŷ                                | 7   | * \V     | 0    |     |
|               | Instituce                    | Mar<br>Fide<br>Suá<br>tén Universi<br>territarite / Tenda | TEL AGENERAL DE LA COMPARIA ALVAREZ        | # 50 - 30<br>156-3<br>DOCUMENTO: | BANCOLOMBIA-3<br>Ahorros<br>BANCO DE OCCIL<br>Corriente<br>BANCO CAJA SO<br>Ahorros<br>COTRAFA-001100<br>BANCO PICHINCI<br>Ahorros | 3110000<br>DENTE-<br>CIAL-26<br>0007718<br>HA-1224 | 2135-<br>408894947-<br>6502517936-<br>13-Ahorros<br>110247329-<br>TELÉFONO: | CIUDAD | : ENVIGADO | 0<br>R<br>00 | M-003583<br>leferencia<br>35833031 | 5   |          |      |     |
|               | FECHA                        | COD. PROG                                                 | FRAMA PROGR                                | 32.521.514                       | APARTAMENTO                                                                                                    |                                                    | 4601505                                                                     |        |            | AÑO          | PERIODO                            | 1   |          |      |     |
|               | 20221111                     | 64                                                        | ADMINIS                                    | CONCEPT                          | SAS                                                                                                    |                                                    |                                                                             | ARIO   | CANTIDAD   | 2023         | 1<br>TOTAL                         |     |          |      |     |
|               | DP                           | 1002                                                      | Inscripción Profesionales                  |                                  |                                                                                                    |                                                    |                                                                             | -      |            |              | (+) \$62.70(                       | 0   |          |      |     |
|               | TOTAL LIQU                   | IDACIÓN                                                   |                                            |                                  |                                                                                                    |                                                    |                                                                             |        |            |              | \$62.700                           | ,   |          |      |     |
|               | TOTAL A P                    | AGAR HAS                                                  | TA 20221201                                |                                  |                                                                                                    |                                                    |                                                                             |        |            |              | \$62.700                           | 2   |          |      |     |
|               | RECARGO                      | POR PLAZ                                                  | 0                                          |                                  |                                                                                                    |                                                    |                                                                             |        |            |              | 0.0%                               | 4   |          |      |     |
|               | Páguese únic<br>Páguese únic | amente en un                                              | a de las siguientes entidades financieras: |                                  |                                                                                                    |                                                    |                                                                             |        |            | 1            | \$62.700                           | 4   |          |      |     |
|               | r ago pol Pol                |                                                           | y1641996-                                  | DO                               | CUMENTO PARA EL ESTUDIANTE                                                                                                    |                                                    |                                                                             |        |            |              |                                    |     |          |      |     |
|               |                              |                                                           |                                            |                                  |                                                                                                    |                                                    |                                                                             |        |            |              |                                    |     |          |      |     |

9. Posteriormente muestra la opción para imprimir la orden de pago de derecho de inscripción o realizar el pago en línea, igualmente, al correo electrónico registrado por usted le llegaran las notificaciones para dar continuidad al proceso:

| s://aprende.educatic.com                                                                                                    | .co/sao/historialAspiracione                                                                                                    | s.do                                                    |                                  |                     |                                                                                                    |                                         |                               |                                       |                                 |                              | A          | Q | £^≡ | Invita |
|----------------------------------------------------------------------------------------------------|----------------------------------------------------------------------------------------------------|---------------------------------------------------------|----------------------------------|---------------------|----------------------------------------------------------------------------------------------------|-----------------------------------------|-------------------------------|---------------------------------------|---------------------------------|------------------------------|------------|---|-----|--------|
|                                                                                                    | aprende.ec<br>AVISO: Para<br>'Imprimir', Iu                                                                                                    | ducatic.com.co<br>continuar con el<br>Jego se le mostra | dice<br>proceso (<br>irá el boto | de pago<br>ón 'Pago | io haga clic<br>gos en Línea                                                                                                    | en el boto<br>a'.                       | ón                            |                                       |                                 |                              |            |   |     |        |
| I Historial de Aspiracion                                                                                                    | ·S                                                                                                    |                                                         |                                  |                     |                                                                                                    | Ace                                     | eptar                         | _                                     |                                 |                              | 1          |   |     |        |
| Este proceso requiere que el                                                                                                    | navegador utilizado tenga desbloquea                                                                                                    | adas las paginas eme                                    | rgentes.                         | -                   | -                                                                                                    | -                                       |                               |                                       |                                 |                              |            |   |     |        |
| Chrome: Conguración > Privac<br>FireFox: Opciones > Privacida                                                                                                    | idad y seguridad > Configuración de sitio<br>( y seguridad > Permisos > Ploquear ver                                                                                      | os web > Ventanas em<br>otanas emergentes               | ergentes y n                     | edireccion          | nes > Bloquea                                                                                                    | r                                       |                               |                                       |                                 |                              |            |   |     |        |
| Edge: Conguración > Privacida                                                                                                    | d y seguridad > Seguridad > Bloquear Id                                                                                                    | os elementos emergen                                    | tes                              |                     |                                                                                                    |                                         |                               |                                       |                                 |                              |            |   |     |        |
| Usted a finalizado con éxito e                                                                                                    | l paso 1 del proceso de Inscripción en<br>a continuar con el proceso                                                                                                    | h Linea, recuerde can                                   | celar media                      | nte los dif         | iferentes med                                                                                                    | ios de pago o                           | ofrecidos po                  | r la instituci                        | ón especifica                   | ados en la                   |            |   |     |        |
| Usted a finalizado con éxito e<br>factura de su inscripción, par<br>Lista de Aspiraciones realiz<br>Dependencias                                                                                                    | I paso 1 del proceso de Inscripción en<br>a continuar con el proceso.<br>adas<br>Programa                                                                                 | 1 Linea, recuerde can<br>Fecha Aspiración               | celar mediar                     | ariodo Rei          | tes Trans                                                                                                    | čEs<br>iferencia<br>Feci                | ofrecidos po<br>ha Entrevista | r la instituci<br>Imprimir            | ón especifica<br>Pagos En Line  | ados en la                   | ar Cambiar |   |     |        |
| Usted a finalizado con éxito e<br>factura de su inscripción, par<br>Lista de Aspiraciones reali:<br>Dependencias<br>Coordinación de Ciencias                                                                                                    | I paso 1 del proceso de inscripción en<br>a continuar con el proceso.<br>adas<br>Programa<br>ADMINISTRACION DE EMPRESAS                                                   | Fecha Aspiración                                        | Año Pe<br>2023                   | ariodo Rei          | iferentes med<br>دلایه Trans<br>eingreso? o car<br>proj                                                                                                    | čEs<br>iferencia<br>grama?<br>No        | ofrecidos po<br>ha Entrevista | r la instituci<br>Imprimir<br>Factura | ón especifica<br>Pagos En Line  | ados en la                   | ar Cambiar |   |     |        |
| Usted a finalizado con éxito e<br>factura de su inscripción, par<br>Lista de Aspiraciones reali:<br>Dependencias<br>Coordinación de Ciencias<br>Empresariales                                                                                                    | I paso 1 del proceso de inscripción en<br>a continuar con el proceso.<br>adas<br>Programa<br>ADMINISTRACION DE EMPRESAS                                                   | Fecha Aspiración                                        | Año Pr<br>2023                   | ariodo Rei          | د المعالم المعالم المعالم المعالم المعالم المعالم المعالم المعالم المعالم المعالم المعالم المعالم المعالم المعا<br>المعالم المعالم المعالم المعالم المعالم المعالم المعالم المعالم المعالم المعالم المعالم المعالم المعالم المعالم<br>المعالم المعالم المعالم المعالم المعالم المعالم المعالم المعالم المعالم المعالم المعالم المعالم المعالم المعالم | čEs<br>iferencia<br>grama?<br>No        | ha Entrevista                 | r la instituci<br>Imprimir<br>Factura | ón especific:                   | ados en la<br>seleccion      | ar Cambiar |   |     |        |
| Usted a finalizado con éxito e<br>factura de su inscripción, par<br>Lista de Aspiraciones realiz<br>Dependencias<br>Coordinación de Ciencias<br>Empresariales<br>Especificación de jorna<br>Diurna: 6am a 18pm incli<br>Mixta: 6am a 8am y 18pr                      | I paso 1 del proceso de inscripción en<br>a continuar con el proceso. adas  Programa ADMINISTRACION DE EMPRESAS  da: yes fines de semana a a 22pm incluye fines de semana | Fecha Aspiración<br>11/11/2022                          | Año Pr<br>2023                   | ariodo Rei          | CES Trans<br>eingress7 o car<br>No                                                                                                    | LES<br>LES<br>Iferencia<br>grama7<br>No | ha Entrevista                 | r la instituci<br>Imprimir<br>Factura | Pagos En Line                   | ados en la<br>Selección:<br> | ar Cambiar |   |     |        |
| Usted a finalizado con éxito e<br>factura de su inscripción, par<br>Lista de Aspiraciones realiz<br>Dependencias<br>Coordinación de Ciencias<br>Empresariales<br>Especificación de jorna<br>Diurna: 6am a 18pm inclu<br>Mixta: 6am a 3am y 18pr<br>Inscripción Nuevo | a paso 1 del proceso de inscripción en<br>a continuar con el proceso.                                                                                                    | Pacha Aspiración<br>11/11/2022                          | Año Pr<br>2023                   | ariodo Rei          | LEs Trans<br>eingreso? o car<br>No                                                                                                    | 28s<br>sferencia<br>grama7<br>No        | ha Entrevista                 | r la instituci<br>Imprimir<br>Factura | ón especifica<br>Pagos En Line: | ados en la                   | ar Cambiar |   |     |        |

10. Ingresar al correo electrónico y abrir el siguiente correo:

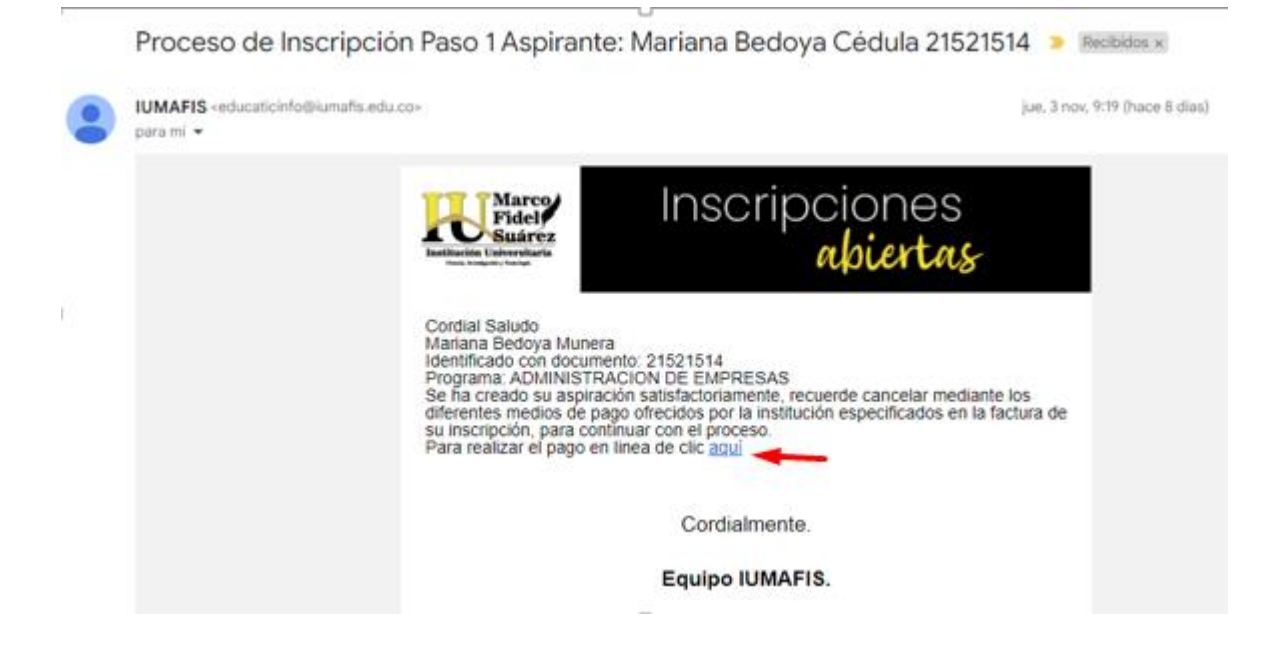

## 11. Dar clic en Aquí

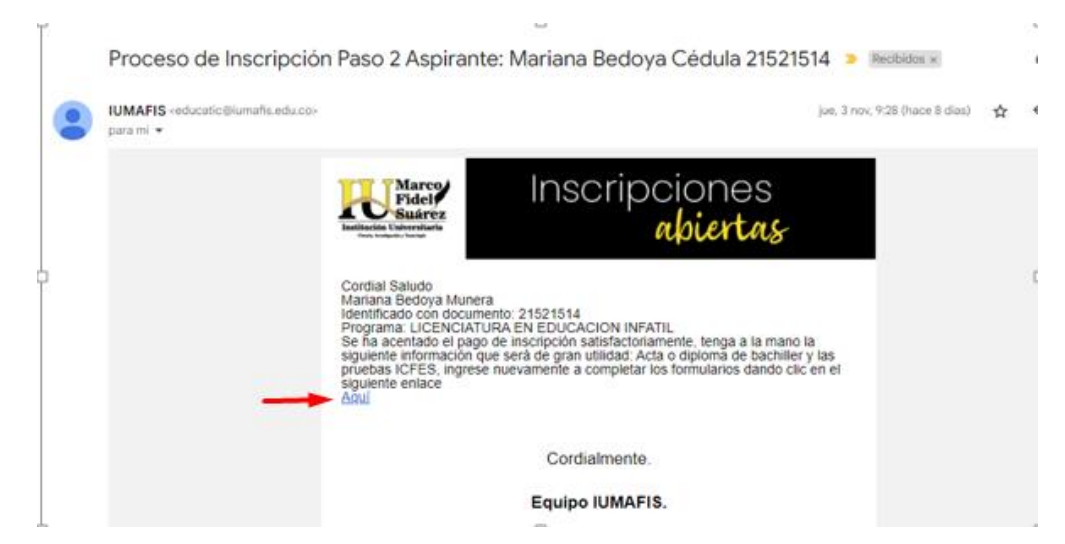

12. Continuaremos con el siguiente proceso:

• Al dar clic se le presenta la siguiente opción donde debe seleccionar el botón que se muestra a continuación:

|                                                                                           | Institución Universitar                                                                                                    | Z                                         |     |            | abie              | rtas                                             |                  |                     |                |             |         |  |
|-------------------------------------------------------------------------------------------|----------------------------------------------------------------------------------------------------|-------------------------------------------|-----|------------|-------------------|--------------------------------------------------|------------------|---------------------|----------------|-------------|---------|--|
| Historial de Aspiracio                                                                    | nes                                                                                                    |                                           |     |            |                   |                                                  |                  |                     |                |             | 1       |  |
| FireFox: Opciones > Privacid<br>Edge: Conguración > Privacid<br>Lista de Aspiraciones rea | aduad y seguridad > Comiguración de Sitic<br>ad y seguridad > Permisos > Bloquear ver<br>lad y seguridad > Seguridad > Bloquear lo<br>lizadas | itanas emergentes<br>s elementos emergent | les | y redirect | ciones > Blo      | quear                                            |                  |                     |                |             |         |  |
| Dependencias                                                                              | Programa                                                                                                    | Fecha Aspiración                          | Año | Periodo    | ćEs<br>Reingreso? | čEs<br>Transferencia<br>o cambio de<br>programa? | Fecha Entrevista | Imprimir<br>Factura | Pagos En Linea | Seleccionar | Cambiar |  |
|                                                                                           |                                                                                                    |                                           |     |            |                   |                                                  |                  |                     |                |             |         |  |

• Seleccionar fecha y hora de la entrevista, según calendario disponible:

|                                                              | Instituction Universitaria |             | Insc            | ripci<br>a | ones<br>piertas  |       |         |             |
|--------------------------------------------------------------|----------------------------|-------------|-----------------|------------|------------------|-------|---------|-------------|
| I Seleccionar Entrevista                                     |                            |             |                 |            |                  |       |         |             |
| (*)Campo Obligatorio<br>Información General de la Aspiración |                            |             |                 |            |                  |       |         |             |
| Nombre Aspirante                                             |                            |             | Programa        |            | Fecha Aspiración | Año   | Periodo | Formularios |
| MARIANA BEDOYA MUNERA                                        | LICENCIA                   | TURA EN E   | DUCACION INFATI | L          | 03/11/2022       | 2023  | 1       | 1/3         |
|                                                              | *Año<br>Sel 🗸              | *Mes<br>Sel | *Día<br>Y Sel   | *Hora      | Seleccionar      | Regre | sar 1/3 | Siguiente   |

• Ingresar la documentación requerida, como se presenta a continuación:

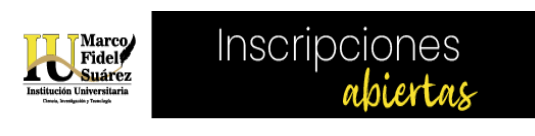

| ⊞ Ingresar Documentación                                                                                                    | 1                                              |
|----------------------------------------------------------------------------------------------------|------------------------------------------------|
| Por favor ingrese la documentación requerida                                                                                                    |                                                |
| (*)Campo Obligatorio                                                                                                    |                                                |
| *Documentos Requeridos                                                                                                    | Archivo (Imagen en formato gif, jpg, pdf, png) |
| Acta de bachiller (Obligatorio)  Seleccione  Acta de bachiller (Obligatorio)  Certificado de Media Técnica (aplica para articula  Lista de Documentos Entregad Certificado E.P.S o Sisben (Obligatorio)  Documento de identidad ampliado al 150% (Obligatorio)  Foto tipo Documento, tamaño 3.44, fondo blanco (FOR (Obligatorio)  Fruebas Icfes Saber 11* (Obligatorio) | Elegirarchivo ACUERDO Nº02105 AÑO 2023.pdf     |
| Registro Civil (Obligatorio)                                                                                                    | Regresar 2/3 Siguiente                         |

• Luego la información complementaria:

| 🎟 Información Complementaria Persona                                | 1                                                            |
|---------------------------------------------------------------------|--------------------------------------------------------------|
|                                                                     | 2022© Todos los Derechos Reservados<br>Powered By 🎻 educatic |
| Esta información es solicitada por el Ministerio Educación Nacional |                                                              |
| (*) Campo Obligatorio                                               |                                                              |
| Página Web Personal                                                 |                                                              |
| norapiedrahita@gmail.com                                            |                                                              |
| Tiene discapacidad ?                                                | Tipo de discapacidad                                         |
|                                                                     | Ninguno 🗸                                                    |
| Pertenece a población que requiere educación especial               | ¿Sufragó en las últimas elecciones?                          |
|                                                                     |                                                              |

• Y le aparecerá el siguiente mensaje: el cual indica que ha finalizado el proceso de inscripción.

|                               | Fidel<br>Suárez                      | Inscripciones                           |          |  |
|-------------------------------|--------------------------------------|-----------------------------------------|----------|--|
|                               | Advertencia!                         |                                         | x        |  |
| III Historial de Aspiraciones | Usted a finalizado con éxito el paso | o 2 del proceso de Inscripción en Linea |          |  |
|                               |                                      |                                         | _        |  |
|                               | eguridad > Bloquear los elementos em | nergentes                               | ► Cerrar |  |

13. Una vez usted se presente a la entrevista (presencial o virtual) y sea admitido, se enviará a su correo electrónico la orden de matrícula para realizar el respectivo pago.